# 表を作成してみましょう

2024/4/15

Connect-CMS では、固定記事やブログ内の記事に簡単に表を入れることができます。

ここでは、固定記事内に表を作る例を説明します。

# 1. ログインしていることを確認しましょう

| 学習デモサイ |             |             |         |
|--------|-------------|-------------|---------|
| 木      | <b>ا</b> لح | ようこそ        |         |
| わ      | がまちについて 🕇   | わがまちのホームページ | ログインの確認 |
| 地      | ⊠ +         | ○○達合町内会は、   | ははここから  |
| َتَة   | ちのお知らせ      |             |         |
|        |             |             |         |
| f      | 管理機能▼ シ     | ステム管理者・     |         |
|        |             |             |         |

ログインしていると、画面左上の ① がアカウント名に変わっています。 また、アカウント名の左に「管理機能 ▼」が表示されています。

## 2. 固定記事内に表を作る

固定記事を設置して、編集モードにします。

| [無題] | 固定記事 🔗 🔺 💙 |
|------|------------|
|      | 「「「編集」     |

編集画面になりますので、メニュー一覧から 田 を押下します。

💡 この画面を「WYSIWYG(ウィジウィグ)」と言います。

これは、ディスプレイ画面で見たものが、そのまま出力できるエディタのことで、 Word などのソフトを使用せずにかんたんに見たままを再現できます。 Word などのソフトを使って作成した文章をそのままコピーすると余計な装飾が 入ってしまい、後に編集等が作業しにくくなるので、直接ここで編集をするように しましょう。

- 表の作成は、メニューアイコン一覧のなかから、 田 を使います。

 
 ①
 <sup>1</sup> を押下すると、表 が選択されますので、その ままマウス

を「表」の行に移動します。

 $\diamond$ B  $I \ \cup \ - \ \times_2 \ \times^2$ 段落 ie ~ ⊞~ ie ~ ie ~ Ξ Ξ  $\blacksquare \vee -$ 77 - 2 田表 > 田表 > セル > 行 セル > > 横3列、縦2 行 列 > 行の表 列 表の詳細設定 表の詳細設定 × 表の削除 3x2 × 表の削除

成されます。

② すると、マス目が表示されますので、作りた

い列数と行数をマウスを動かして選択します。

その状態のまま、マウスを押下すると、表が作

## 3. 表に文字や画像などを入力

表が作成できたら、直接表の中の入力したい箇所でマウスのカーソルを押下し て文字を入力や、画像を挿入などができます。

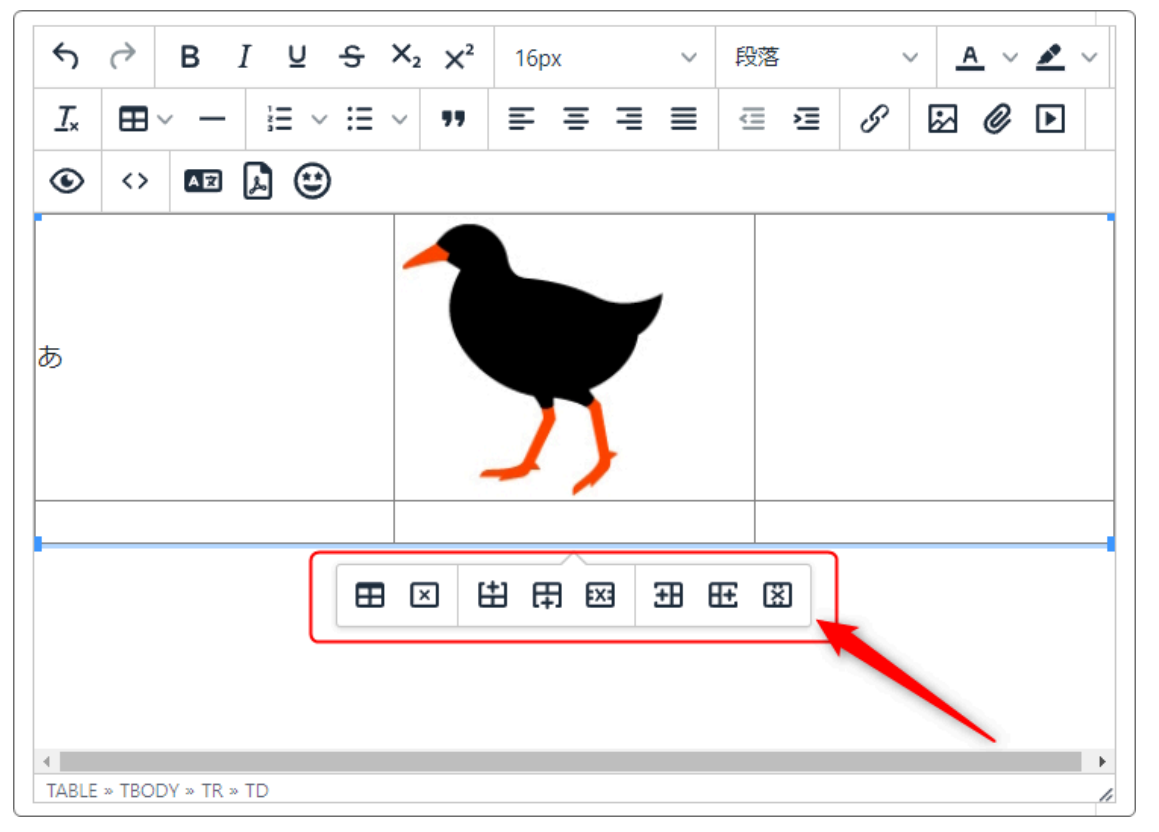

#### 表内にマウスカーソルを持っていくと、上図のような記号が表示されます。 この記号は左から次のような機能が割り振られています。

| ⊞  | 表の詳細設定  | 表全体の詳細を設定できます。      |
|----|---------|---------------------|
| ×  | 表の削除    | 表を削除します。            |
| Ξ  | 行の追加(上) | カーソルがある行の上に行を追加します。 |
| 田  | 行の追加(下) | カーソルがある行の下に行を追加します。 |
| X  | 行削除     | カーソルがある行を削除します。     |
| ŦŦ | 列の追加(左) | カーソルがある列の左に列を追加します。 |
| Æ  | 列の追加(右) | カーソルがある列の右に列を追加します。 |
| X  | 列の削除    | カーソルがある列を削除します。     |

このような場合でも、2行目の境目あたりにカーソルを移動させると、二重線に上下の矢印のアイコンが表示されます。

それを押下するか、もしくは掴んで上や下に引っ張ると、その行の高さを広げる ことができます。

行を広げたら文字を入れる、その行を削除するなどの作業がしやすくなります。

| 4 | ð    | В   | Ι  | Ū | <del>S</del> | $X_2$ | X² | 16px |   | ~ | 段  | 落 |   | ~ | A  | ~ 💉 | ~ | <u></u> × | $\boxplus {}^{\vee}$ | _ |  |
|---|------|-----|----|---|--------------|-------|----|------|---|---|----|---|---|---|----|-----|---|-----------|----------------------|---|--|
| Ξ | ~ :: | - × | 77 | ≣ | Ξ            | ∃     | ≣  | ₫    | ì | 8 | \$ | Ø | ► | ۲ | <> | A   | Å | ٢         |                      |   |  |
| ð |      |     |    |   |              |       |    | 1    |   |   |    |   |   |   |    |     |   |           |                      |   |  |
|   |      |     |    |   |              |       |    |      |   |   |    |   |   |   |    |     |   |           |                      |   |  |

## 4. 表の詳細設定(一般)

## 毎を押下すると、表の詳細(一般)を設定することができます。

| 表の詳細語        | 設定                | ×                   |
|--------------|-------------------|---------------------|
| 一般<br>2 詳細設定 | 幅<br>100%         | 高さ                  |
|              | セルの間隔             | セル内余白(パディング)        |
|              |                   | 表題<br>キャプションの表<br>示 |
|              | 配置<br>なし <b>~</b> | クラス<br>なし <b>・</b>  |
|              |                   | 取消保存                |

#### ①幅

%で設定します。具体的なピクセルを入れると、スマホにしたときに画面からはみ出すことがありまりす。

%なら画面に併せて縮小されます。

#### 2 高さ

ここは空欄も可能です。

③ セルの間隔

「セルの間隔」とは、1つのセルと隣り合うセルとの間隔です。ピクセル数で設定します。

セル内間隔は表内の全ての枠線同士の間隔が対象となります。

④ セル内余白(パディング)

「セル内余白」とは、セルの内側をぐるりと囲んだ余白の部分です。ピクセル数で 設定します。

#### ⑤ 枠線幅

枠線の幅をピクセルで設定します。 ここを「0」にすると枠の線が透明になります。

#### ⑥配置

表

striped

bordered

borderless

hover

small

dark

dark striped

dark bordered

dark borderless

v

dark hover

なし

|   | 配置   | }            | 表を配置する場所を設定します。 |
|---|------|--------------|-----------------|
|   | なし   | ~            |                 |
| _ | なし   | ~            |                 |
|   | 左寄せ  |              |                 |
|   | 中央揃え |              |                 |
|   | 右寄せ  | _            |                 |
| 7 | クラス  |              |                 |
|   | なし   | $\checkmark$ | 表のスタイルを設定します。   |

♀ ここで一度設定すると、設定内容によっては HTMLタグを編集しないと、元の状態に戻らない 場合があります。

ここを設定する場合は注意しましょう。

5. 表の詳細設定(詳細設定)

| 表の詳細                | 設定        | ×              |
|---------------------|-----------|----------------|
| <u>一般</u><br>2 詳細設定 | 幅<br>100% | 高さ             |
|                     | セルの間隔     | セル内余白(パディング)   |
| <br>تر              | 枠線幅<br>1  | 表題<br>キャプションの表 |
|                     | 配置        | クラス            |
| · ·                 | なし  ~     | なし  ~          |
|                     |           | 取消保存           |

さらに詳細設定の中の「詳細設定」タブから枠線のスタイルや背景色なども設定 することができます。

| 表の詳細       | 設定           | ×    |  |
|------------|--------------|------|--|
| 一般<br>詳細設定 | 枠線スタイル<br>選択 | ~    |  |
|            | 枠線の色         |      |  |
| 5          | 88           |      |  |
|            |              |      |  |
|            |              | 取消保存 |  |

| ① 枠線スタイル | ル |
|----------|---|
|----------|---|

|   | 枠線スタイル<br>選択 | 選択の、を押下すると、線の種類を<br>選ぶことができます。 |
|---|--------------|--------------------------------|
|   | 選択 🗸         |                                |
|   | Solid        | 点線、二重線など                       |
|   | Dotted       |                                |
|   | Dashed       |                                |
|   | Double       |                                |
|   | Groove       |                                |
|   | Ridge        |                                |
|   | Inset        |                                |
|   | Outset       |                                |
|   | なし           |                                |
| ŀ | Hidden       |                                |
|   | 150 2 2      |                                |

# 2 枠線の色 3 背景色

空欄に直接HTMLカラーコード(例: #008b8b)を入れることもできま すが、 を押下して出てくるカ ラーパレットから選択することもでき ます。

# 6. セルの結合

例えば1行目の2つのセルの下に説明として2行目に共通の説明文を1つのセル にして入れるとします。

(これを「セルの結合」といいます。)

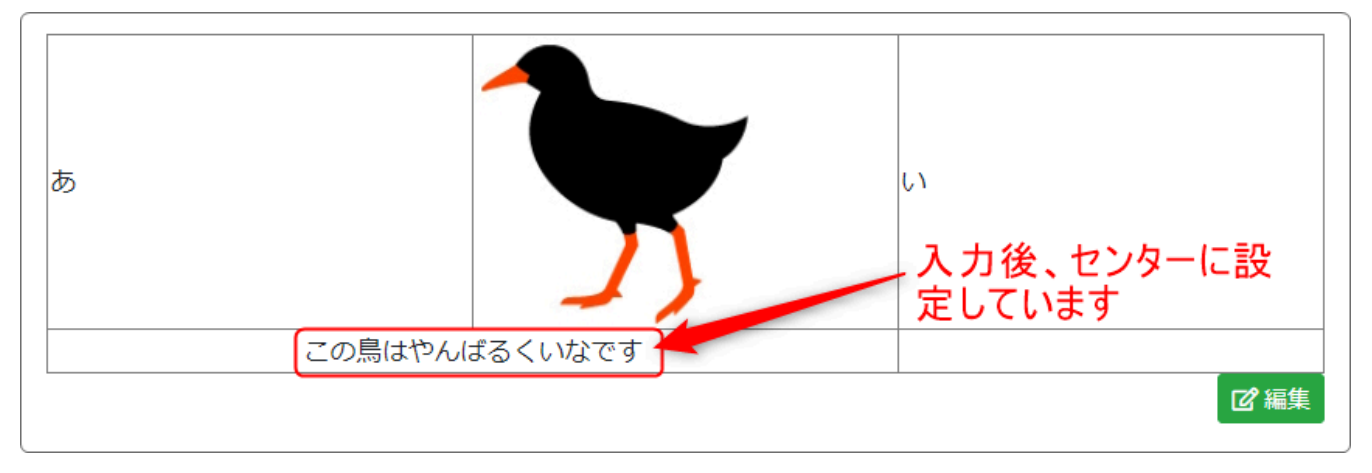

① セルを結合するには

#### 結合したいセルをマウスで選択します。

| $\Leftrightarrow \   B  I    S  X_2  X^2$ | 16px ~ 段落 ~ | $\underline{A}  \lor  \underline{\mathscr{I}}  \lor  \underline{\mathcal{I}}_{x}  \boxplus  \curlyvee  -$ |
|-------------------------------------------|-------------|----------------------------------------------------------------------------------------------------|
| <u>;</u> ≡ × :≡ × <b>**</b> ≡ ≡ ≡ ≡       | ∃ Z 8 ≥ 0 ► | <> AZ 🔓 😅                                                                                                 |
| Б                                         |             | L1                                                                                                    |
|                                           |             |                                                                                                    |
|                                           |             | _                                                                                                    |

選択した状態で、メニューの中の表作成用アイコン、 田 ~ の ~ を押下します。

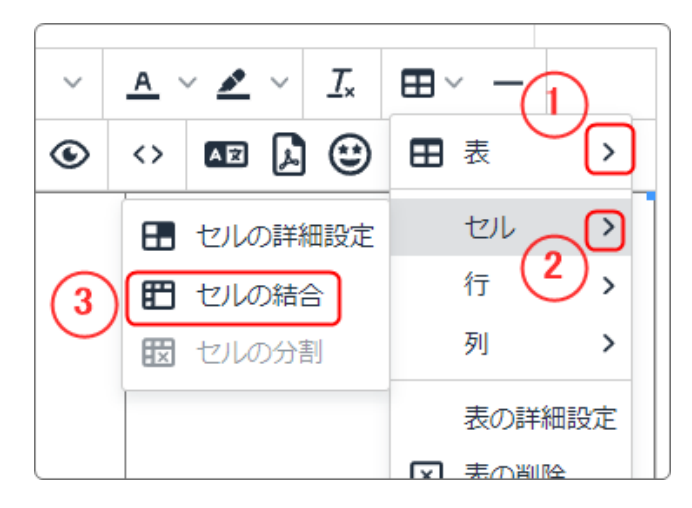

そのままマウスを①⇒②⇒③の順に 動かすと「セルの結合」が出てきます ので、そのまま押下します。

文字が入っていても空欄でも複数のセルが結合され、1つのセルになります。 文字が入っている場合、右側のセル内の文字は左側のセル内の文字の下に移 動して1つのセルになります。

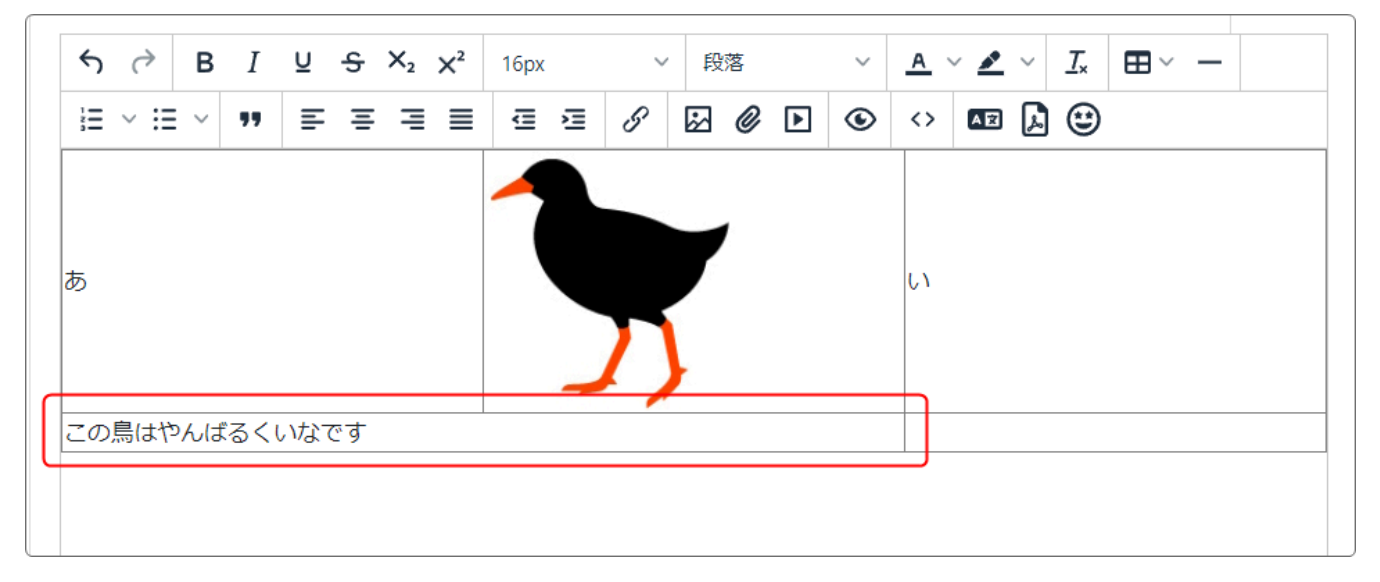

② 結合したセルを解除して元の複数のセルにするには 解除したいセル内にカーソルを移動させて、そのままメニューの中の表作成用

# アイコン、 田一の ~を押下します。

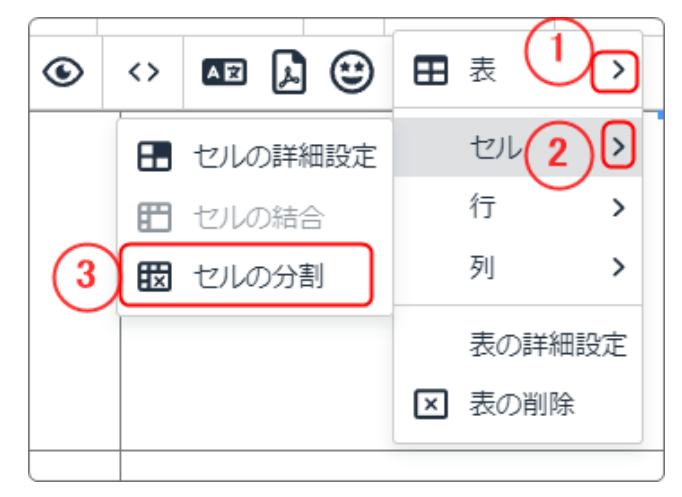

そのままマウスを①⇒②⇒③の順に 動かすと「セルの分割」が出てきます ので、そのまま押下します。

#### 結合前の状態に戻ります。

| $\Leftrightarrow \   B  I  \underline{\cup}  \mathfrak{S}  \mathbf{X}_2  \mathbf{X}^2$ | 16px ~ 段落 ~ | $\underline{A}   ^{\checkmark}  \underline{\mathscr{I}}   ^{\checkmark}   \underline{\mathcal{I}}_{x}  \boxplus  ^{\checkmark}  - $ |
|----------------------------------------------------------------------------------------|-------------|----------------------------------------------------------------------------------------------------|
|                                                                                        | ∃ ∃ 8 ≥ ≥   | <> 🗛 😫                                                                                                    |
| あ                                                                                      |             | L \                                                                                                    |
| この鳥はやんばるくいなです                                                                          |             |                                                                                                    |
|                                                                                        |             |                                                                                                    |

#### 7. 表を使う際の注意

表はスマホにすると自動的に画面の大きさに合わせて拡大・縮小されます。 (表の幅を%で指定した場合です。直接ピクセルで指定した場合は、拡大・縮小 はされません。)

表の中の文字の大きさは画面の大きさが変わっても変わりませんが、画像や写 真は画面の大きさに影響されます。

また、文字も1行で表示されていたものが複数行に分かれてしまいます。

場合によっては、表を使わない方がいい場合もあります。 表はスマホにした時の表示を確認しながら使いましょう。

表を使って一行の中に複数の画像を挿入する場合は、前もって画像の大きさを 揃えましょう。

特に高さが違うと表内の画像がデコボコになり、余計な余白が入ってしまいま す。

横型の画像の中にタテ型の画像を交える場合も、順番を工夫してタテ型はまとめて表示する、などの工夫が必要です。

## 💡 画像の大きさについて

画像をアップロードしようとした時に表示される「画像の挿入・編集」画面を開いた時に、すでに画像サイズが指定されている場合は、自動的にアップロードするとその大きさに変換されます。

ただし、<u>サーバには元々の大きさの画像でアップロードされます</u>。 多数の大きな画像をアップロードするとサーバの容量を圧迫されるので、 必要がない限り事前に写真の大きさは揃えておきましょう。

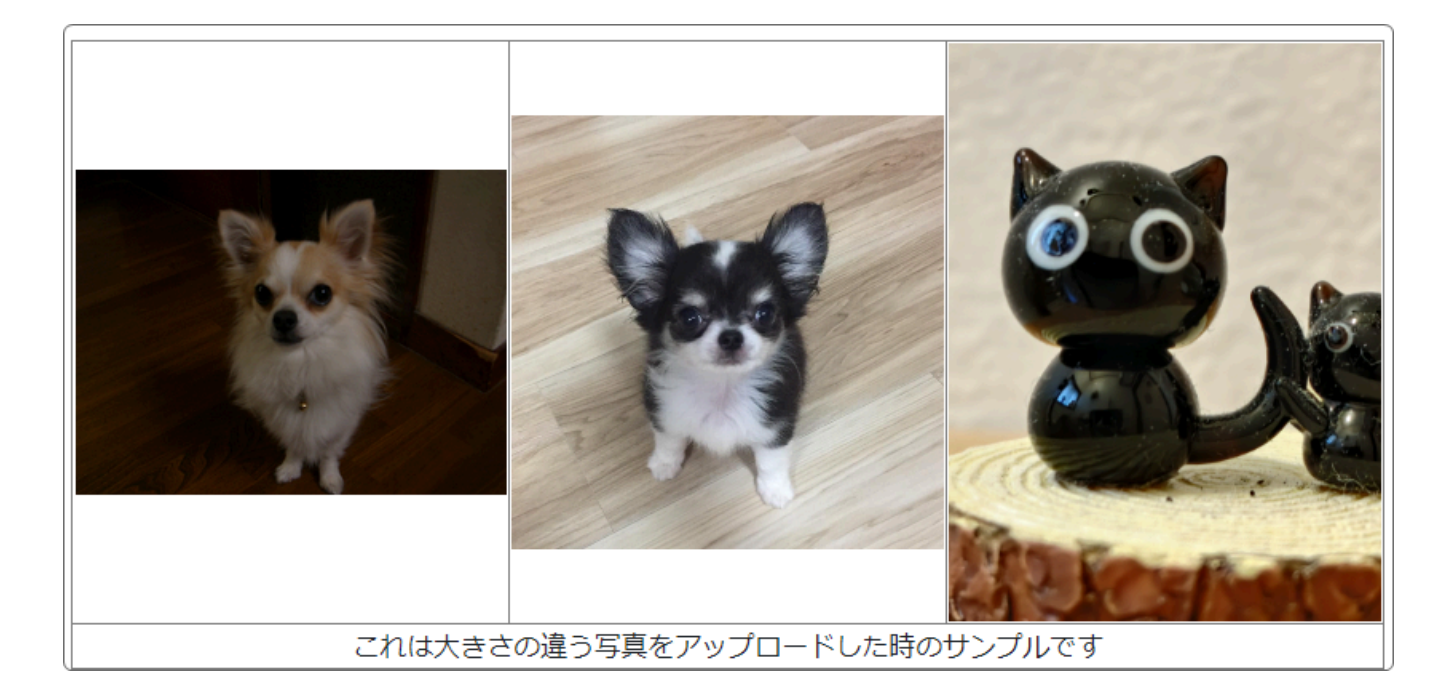

次のサンプルは、上のサンプルで「セル内余白(マージン)」を5ピクセルに設定 した状態です。

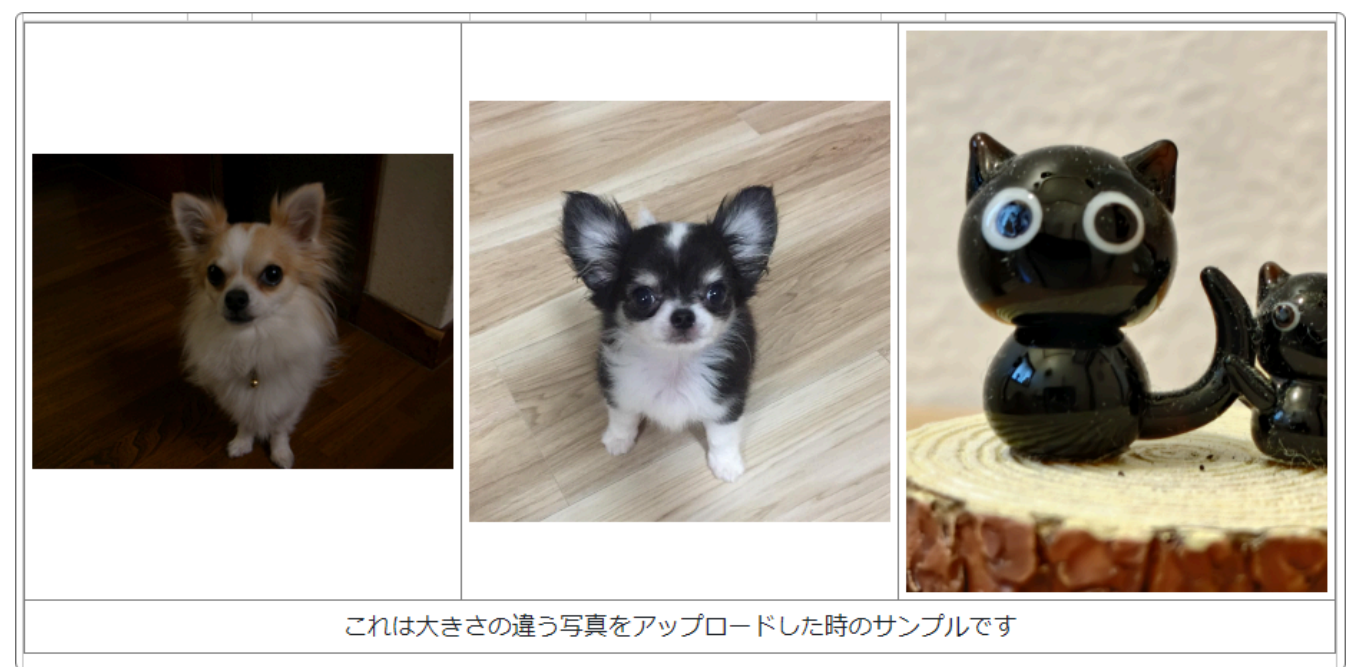

このように、写真を続けて挿入する場合は、写真の周囲に適宜マージンを入れると見やすくなります。